## Руководство пользователя для ЭКЗАМЕНУЕМОГО по обучению в программе «Прием экзаменов Web. Гостехнадзор 2.1.6»

Система «Прием экзаменов Web. Гостехнадзор 2.1.6» предназначена для подготовки к экзамену и приема экзамена у кандидатов на получение удостоверения тракториста-машиниста (тракториста) на право управления самоходными машинами.

Работа с приложением разделена для администратора и учащегося. В данном руководстве описан порядок работы учащегося в режиме обучения. Порядок работы для администратора описан в отдельном руководстве.

При входе в систему пользователь попадает на форму ввода «Код для экзамена/Логин», которая одна и для администратора, и для учащегося.

| 🔅 ГОСТЕХНАДЗОР ЭКЗАМЕН                                                                                          | ВЕРСИЯ: 2.1.6         |
|----------------------------------------------------------------------------------------------------|-----------------------|
| Вход                                                                                                    |                       |
| Код для экзамена/Логин<br>ВОЙТИ                                                                                 |                       |
| <u>Пройти без регистрации</u><br>Без регистрации вы не сможете просмотреть<br>пройденные и непройденные билеты. |                       |
|                                                                                                    | Версия билетов: 1.1.8 |

Для входа в «Режим обучение» учащемуся выдается логин и пароль, под которыми он будет авторизоваться в системе. После начала ввода логина появится второе поле для ввода пароля.

Такая форма входа сделана для упрощения авторизации студентов при подключении к экзамену, отпадает необходимость вводить Логин и Пароль, достаточно будет ввести только «Код для экзамена», который выдается каждому студенту перед его началом.

| 🔅 ГОСТЕХНАДЗОР ЭКЗАМЕН                                                                                          | ВЕРСИЯ: 2.1.6         |
|----------------------------------------------------------------------------------------------------|-----------------------|
| Вход                                                                                                    |                       |
| Логин<br>STUDENT2<br>Пароль                                                                                     |                       |
| войти                                                                                                    |                       |
| <u>Пройти без регистрации</u><br>Без регистрации вы не сможете просмотреть<br>пройденные и непройденные билеты. |                       |
|                                                                                                    |                       |
|                                                                                                    | Версия билетов: 1.1.8 |

До ввода логина и пароля есть возможность пройти без регистрации любой экзамен, нажав соответствующую снизу ссылку, без сохранения результата.

После ввода логина и пароля экзаменуемого, пользователь попадает в меню выбора категории экзамена, по которому будет проходить обучение.

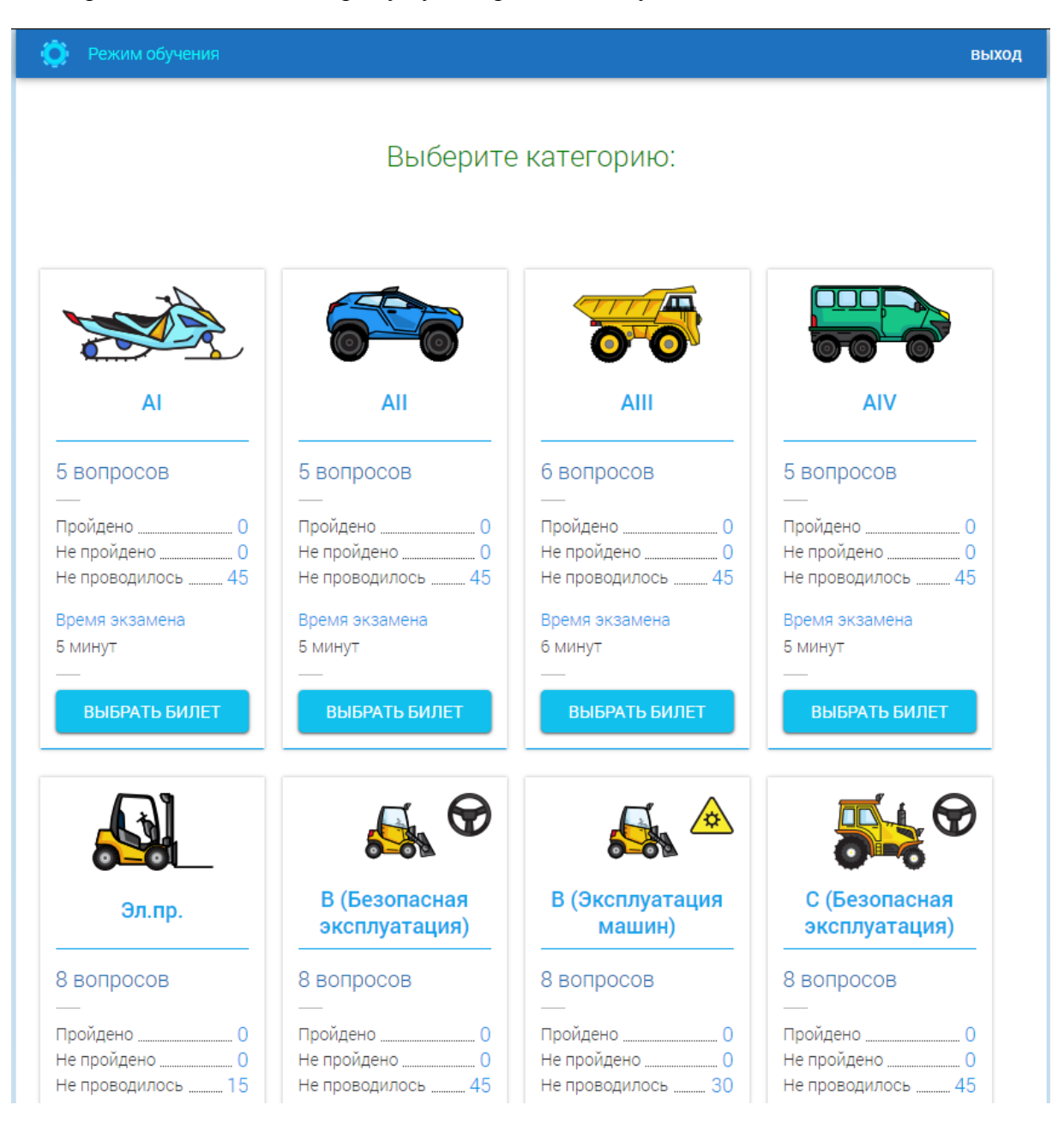

Кнопка «Выход» вернёт на форму ввода логина и пароля.

ВЫБРАТЬ БИЛЕТ

С помощью кнопки выбранной категории.

пользователь попадает в меню выбора билета по

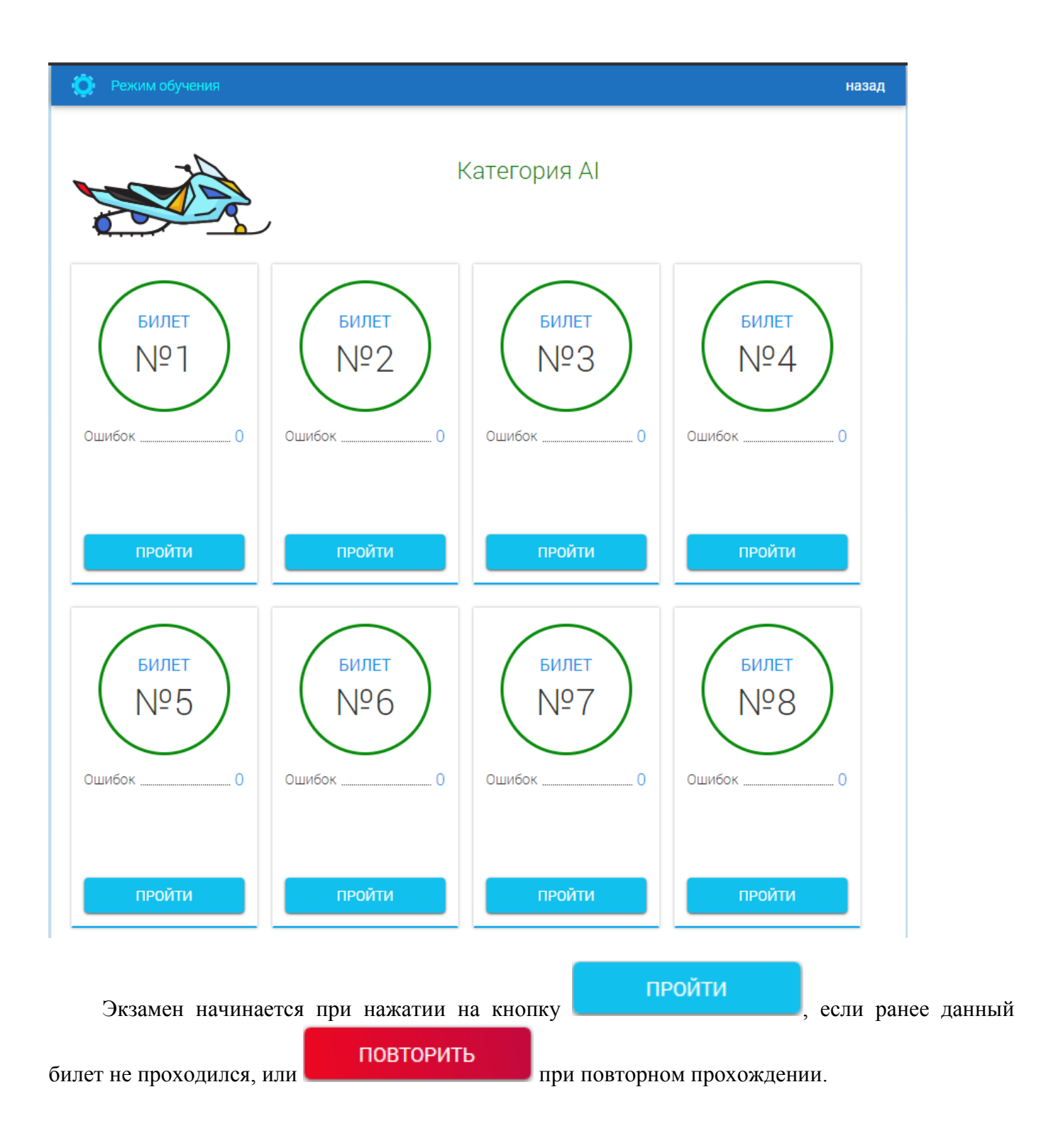

## Решение билета

На синей панели сверху можно видеть номер вопроса, количество верных и неверных ответов, оставшееся время и кнопку «Завершить экзамен» для досрочного прекращения теста. Переключаться между вопросами в режиме обучения нельзя.

| опрос №1     | Верно: (0)                  | Ошибка: (0)           | <b>Ö</b> 02:24   | завершить экзамен |
|--------------|-----------------------------|-----------------------|------------------|-------------------|
|              | Non- Area M                 | nan seere             |                  |                   |
|              |                             |                       |                  |                   |
| V            |                             |                       |                  |                   |
|              |                             |                       | T                | V                 |
|              |                             |                       |                  |                   |
| Разрешается  | а ли езда на снегоходе по е | оголенным от снега д  | орогам и грунту? |                   |
| 🔵 1. Да.     |                             |                       |                  |                   |
| 🔵 2. Нет.    |                             |                       |                  |                   |
| 🔵 3. Да, есл | и снежный покров отсутс     | твуе <mark>т</mark> . |                  |                   |
| ОТВЕТИТЬ     |                             |                       |                  |                   |

Если отведенное время на решение билета вышло, то появляется соответствующее сообщение, и после подтверждения его прочтения происходит переход на страницу с результатом сдачи экзамена.

| Эк  | замен окончен |         |
|-----|---------------|---------|
| Вре | мя вышло!     |         |
|     |               | Я понял |

Для ответа на вопрос нужно отметить один из предложенных вариантов ответов и нажать на

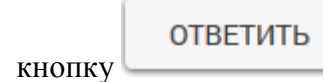

ЗАВЕРШИТЬ

, если это последний вопрос в билете.

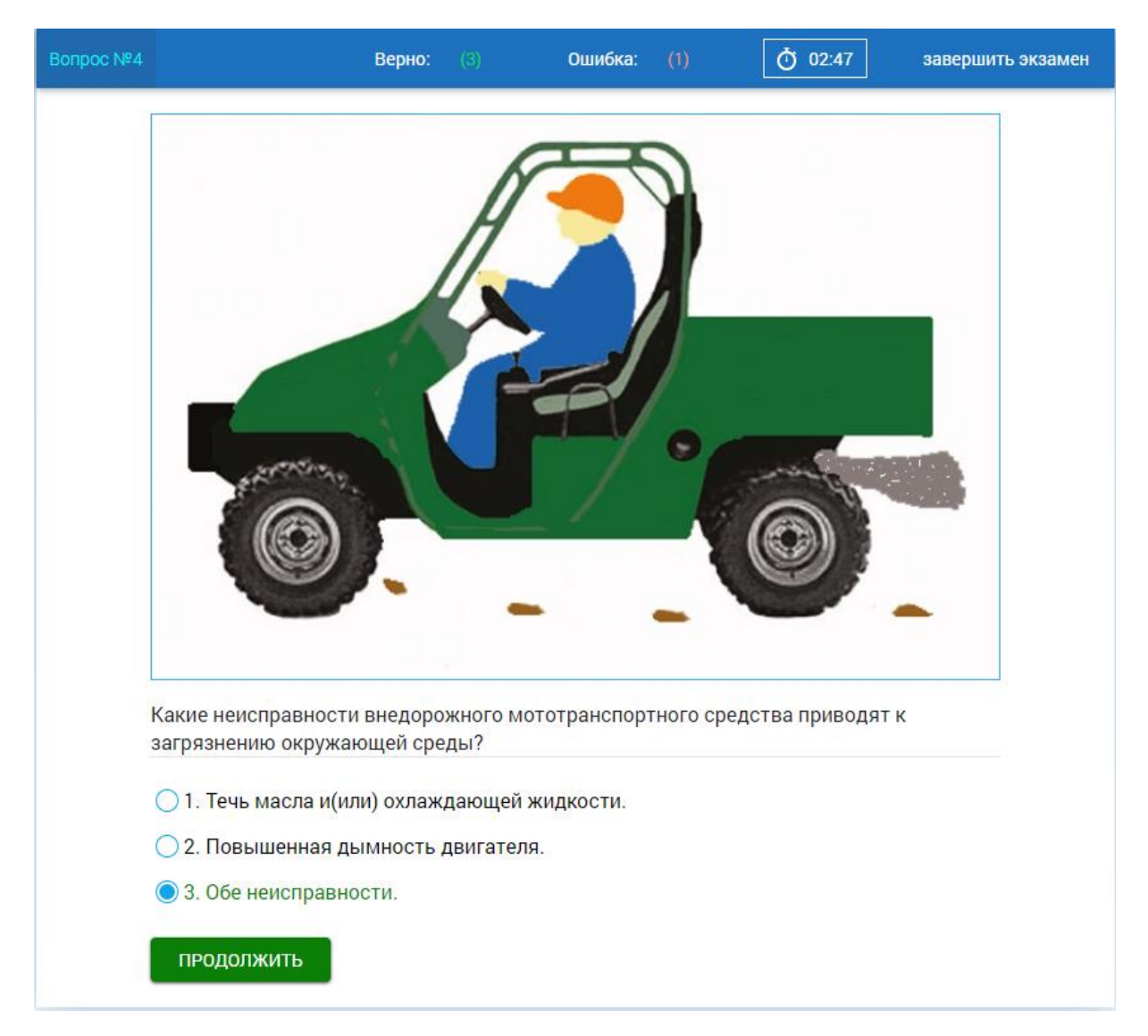

Если выбранный вариант ответа на вопрос верный, то он подсвечивается зелёным цветом.

Если выбранный вариант ответа не верный, то он подсвечивается красным цветом, правильный вариант подсвечивается зелёным цветом, и появляется сообщение с правильным ответом.

| Вопрос №3 | Верно: (2)                                                                                                    | Ошибка:                      | (1)                                     | Ō 03:59                       | завершит | ъ экзамен |
|-----------|----------------------------------------------------------------------------------------------------|------------------------------|-----------------------------------------|-------------------------------|----------|-----------|
|           | Во время движения на внедорожном мото<br>незнакомой местности необходимо:                                                                             | транспор                     | тном средс                              | тве по пересе                 | чённой   |           |
|           | <ul> <li>1. Держать обе руки на руле и обе ноги</li> <li>2. Снизить скорость и быть предельно</li> <li>3. Принять все меры перечисленные в</li> </ul> | Правил<br>3. Приня<br>первых | иный отве<br>ить все мер<br>двух пункта | ет №З<br>ы перечисленн<br>ах. | ные в    |           |
|           | ПРОДОЛЖИТЬ                                                                                                    |                              |                                         |                               |          |           |
|           |                                                                                                    |                              | ĺ                                       | ПРОДОЛ                        | ІЖИТЬ    |           |

Для продолжения экзамена нужно нажать на кнопку

ЗАВЕРШИТЬ

, при досрочном

После ответа на последний вопрос и нажатия на кнопку завершении или после истечения времени экзамена происходит переход на страницу с результатом теста.

| Верно: (6)        | Ошибка: (0) | Ō 04:02 |
|-------------------|-------------|---------|
|                   |             |         |
|                   |             |         |
|                   |             |         |
|                   |             |         |
|                   |             |         |
| Поздравляем,      |             |         |
| Вы сдали экзамен! |             |         |
|                   |             |         |
| В НАЧАЛО          |             |         |
|                   |             |         |
|                   |             |         |
|                   |             |         |
|                   |             |         |
|                   |             |         |

В НАЧАЛО При нажатии на кнопку происходит переход на страницу выбора билета. В каждом пройденном билете отображаются номера вопросов, на которые были даны ошибочные ответы или не был выбран вариант ответа до истечения времени или завершения экзамена, чтобы экзаменуемый мог просмотреть их, кликнув на соответствующий номер.

| 🔅 Режим обучения                                |                       |                        |
|-------------------------------------------------|-----------------------|------------------------|
|                                                 | •                     | Категория AI           |
| БИЛЕТ<br>Nº1<br>Ошибок 2<br>Вопрос:<br>Nº3, Nº5 | БИЛЕТ<br>№2<br>Ошибок | БИЛЕТ<br>№ З<br>Ошибок |
| ПОВТОРИТЬ                                       | ПОВТОРИТЬ             | ПРОЙТИ                 |

| Пройденный экзамен                                                                                             | <u>Закрыт</u> |
|----------------------------------------------------------------------------------------------------|---------------|
| Вопрос №3                                                                                                    |               |
| Во время движения на внедорожном мототранспортном средстве по пересечённой незнакомой местности<br>необходимо: |               |
| 🔘 1. Держать обе руки на руле и обе ноги на подножках.                                                         |               |
| 2. Снизить скорость и быть предельно осторожным.                                                               |               |
| Э. Принять все меры перечисленные в первых двух пунктах.                                                       |               |